## Barceló Isla Cristina

Aprovechar su código descuento es muy sencillo.

Acceda a nuestra página web <u>www.barcelo.com</u>, e introduzca Barceló Isla Cristina en el espacio "Encuentre su hotel" y selecciónelo.

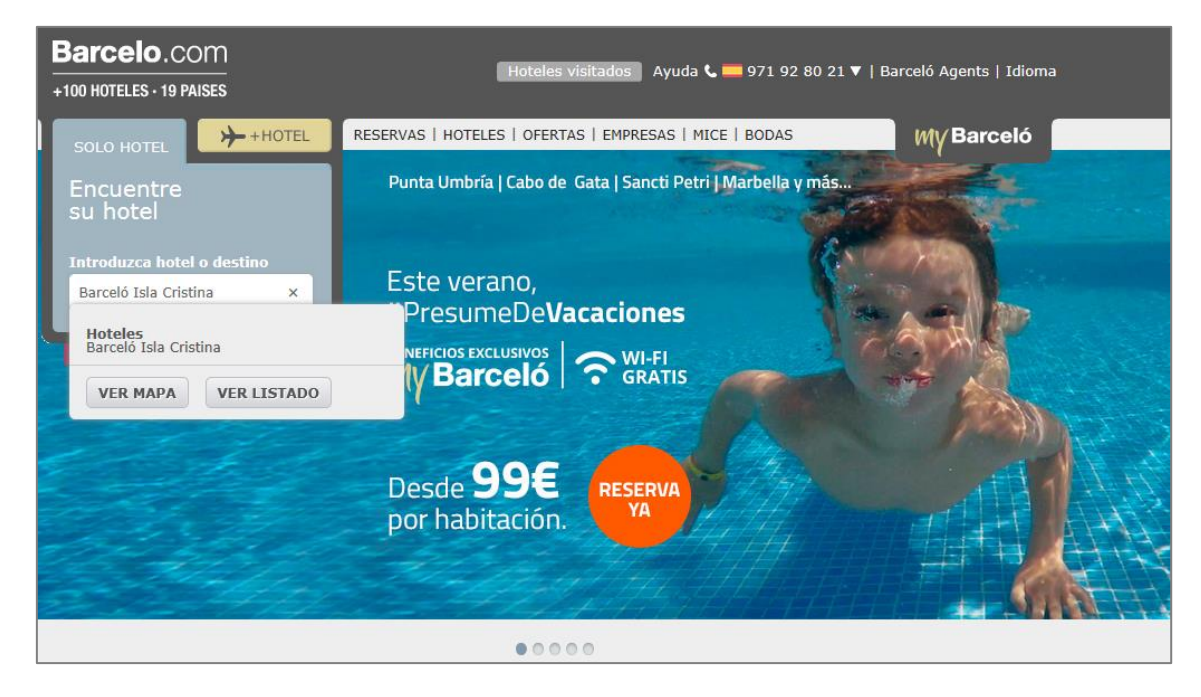

A continuación, introduzca sus fechas de estancia y número de ocupantes, pudiendo ser desde el 16 hasta el 18 de septiembre de 2016 ambos inclusive, y una ocupación comprendida entre dos adultos y dos adultos más un niño menor de 12 años.

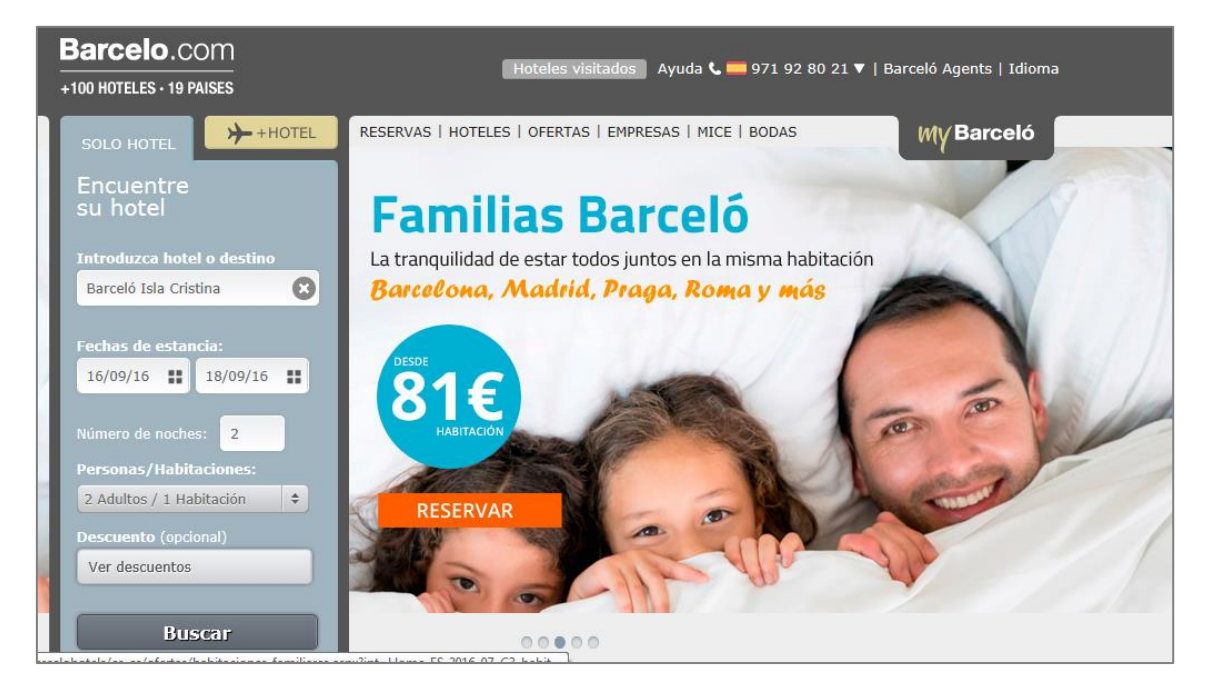

## Barceló Isla Cristina

Introduzca en el apartado "Descuento" el código promocional que corresponda a su estancia, siendo **CACIC1** si se trata de una noche, o **CACIC2** si desea alojarse durante dos noches.

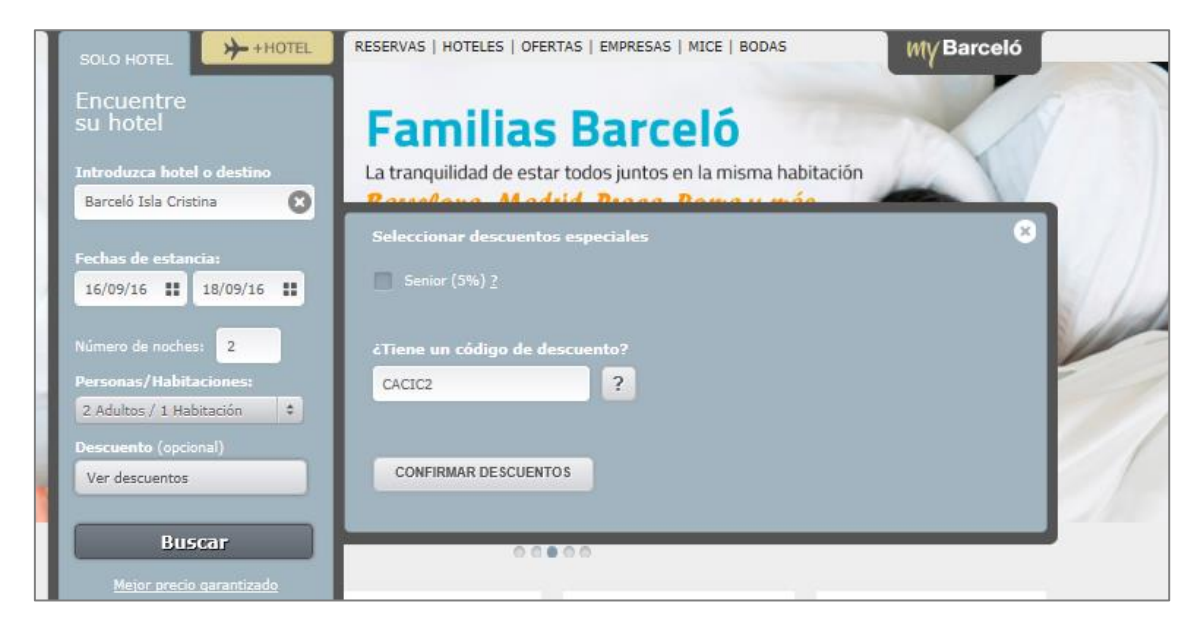

Tras confirmar el código descuento y clicar en "Buscar", le aparecerá una oferta especial titulada "Concentración de Coches Clásicos".

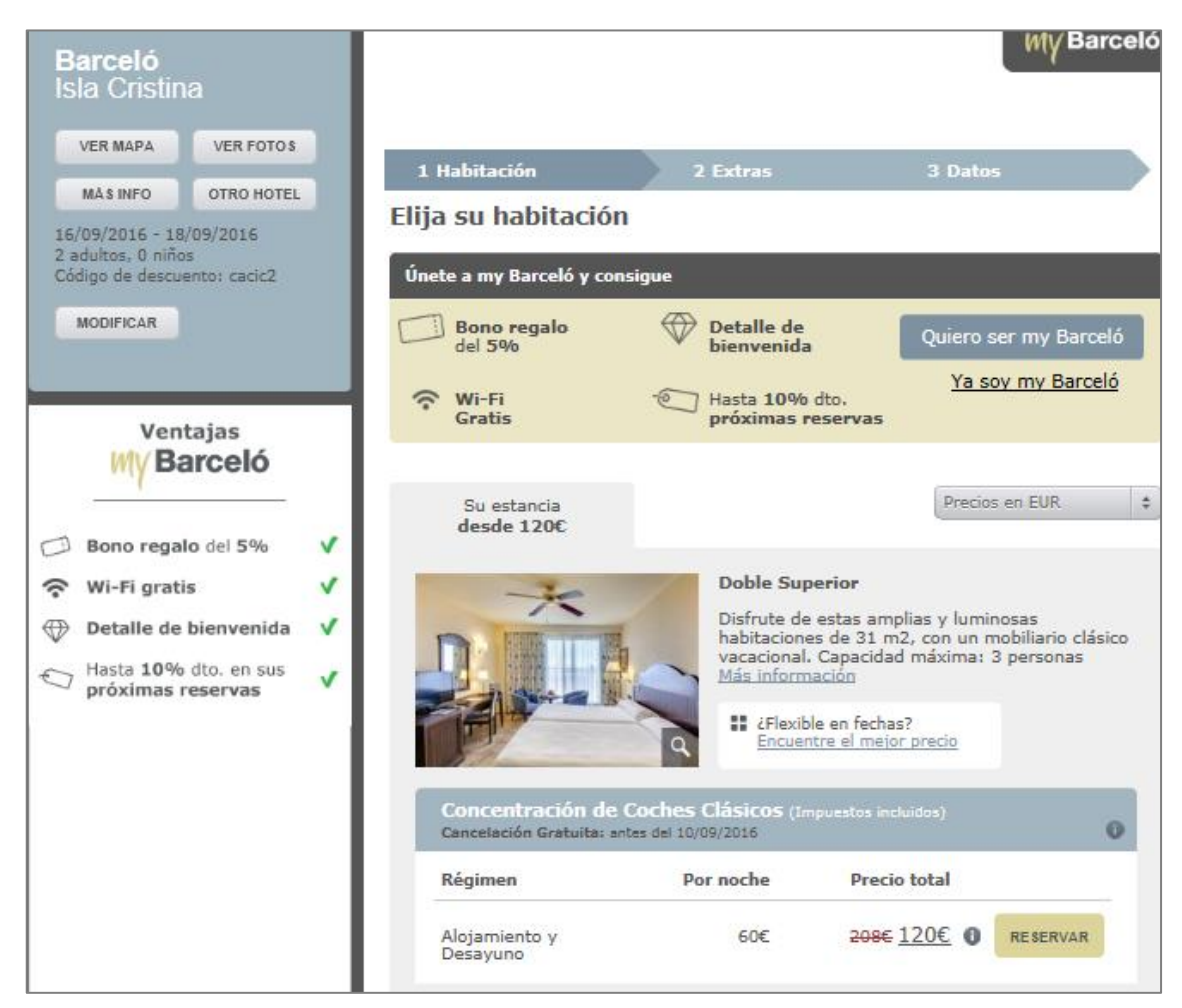

## Barceló Isla Cristina

Seleccione la oferta en la opción "Reservar" e incluya si así lo desea algún complemento adicional, o en caso contrario, haga clic directamente en "Continuar".

| Barceló                                                    |                                                      |                    | My Barceló     |  |
|------------------------------------------------------------|------------------------------------------------------|--------------------|----------------|--|
| Isla Cristina<br>16/09/2016 - 18/09/2016                   | 💍 Ud. habrá terminado de hacer su reserva en 30 seg. |                    |                |  |
| 2 adultos, 0 niños<br>Habitación Doble Superior            | 1 Habitación                                         | 2 Extras           | 3 Datos        |  |
| Alojamiento y Desayuno<br>Concentración de Coches Clásicos |                                                      |                    | CONTINUAR      |  |
| MODIFICAN                                                  | ▼ Mejore su estancia Desde 5€                        |                    |                |  |
| Precio final                                               | Parking                                              | Caja Fuerte        | Salida Tardía  |  |
| (Impuestos incluidos)                                      | por unidad/día                                       | por habitación/día | por habitación |  |
| 120€                                                       | +info                                                | <u>+info</u>       | <u>+info</u>   |  |
| <u>Ver desqlose</u>                                        | Cantidad: 1 🗧 🗧                                      | 101000             | 101010         |  |
| CONTINUAR                                                  | AÑADIR                                               | ANADIK             | ANAUR          |  |
| Aborro acumulado en                                        |                                                      |                    | >              |  |
| esta reserva: 88€                                          |                                                      |                    |                |  |
| <u>Ver detalle</u>                                         | ▼ Spa & Wellness D                                   | esde 30€           |                |  |

Por último, introduzca sus datos personales, escoja la forma de pago y seleccione "Confirmar Reserva".

| Barceló                                                                                                    |                                                                             |            | My Barceló           |  |  |
|----------------------------------------------------------------------------------------------------|-----------------------------------------------------------------------------|------------|----------------------|--|--|
| Isla Cristina                                                                                                    | 1 Habitación                                                                | 2 Extras   | 3 Datos              |  |  |
| 16/09/2016 - 18/09/2016<br>2 adultos, 0 niños<br><u>Habitación Doble Superior</u><br>Alojamiento y Desayuno<br><u>Concentración de Coches Clásicos</u> | Introduzca sus datos                                                        |            |                      |  |  |
|                                                                                                    | Nombre*                                                                     | Apellidos* | Email*               |  |  |
| (Impuestos incluidos)                                                                                                    | Teléfono*                                                                   | España 😫   | Código Postal*       |  |  |
| 120€                                                                                                    | Peticiones especiales<br>(sujetas a disponibilidad, a discreción del hotel) |            |                      |  |  |
| <u>Condiciones particulares de la</u><br>reserva                                                                                                    |                                                                             |            |                      |  |  |
|                                                                                                    |                                                                             |            | *Campos obligatorios |  |  |
| Ahorro acumulado en<br>esta reserva: 88€                                                                                                    |                                                                             |            |                      |  |  |
| Descuentos aplicables 🔺                                                                                                    |                                                                             |            |                      |  |  |
|                                                                                                    | Añadir <u>seguro de Cancelación Barceló</u> por solo 5€ adicionales         |            |                      |  |  |
| Importe y forma de pago                                                                                                    |                                                                             |            |                      |  |  |